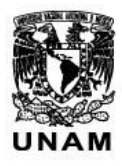

Universidad Nacional Autónoma de México

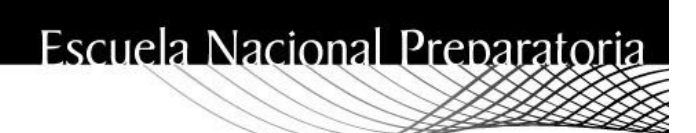

## GUÍA PARA HABILITAR EL ACCESO AL SIIE-A CON LA CUENTA INSTITUCIONAL

Ing. Karla Elisa D. García Velasco

## GUÍA PARA HABILITAR EL ACCESO AL SIIE-A CON LA CUENTA INSTITUCIONAL

El Sistema Institucional de Información y Estadística autentica a los usuarios con la cuenta institucional a través del mecanismo de validación de Gmail. Sin embargo, por ser una aplicación externa, se requiere realizar una configuración adicional en la cuenta para habilitar esta opción.

## Pasos para configurar el acceso con aplicaciones externas

- 1. Ingresar a su cuenta institucional
- 2. Una vez dentro, acceder al menú de configuración (a) 🔅 y seleccionar la opción (b) Configuración

| = M Gmail     | Q Buscar correo | * | o III 🕼🚾 🗈                         |
|---------------|-----------------|---|------------------------------------|
| L. Badastar   | □- C :          |   | 1-50 de 305 < 📵 🏚 🕻 💼              |
| T Redactar    | Ωģ              |   | Densidad del contenido             |
| Recibidos 286 |                 |   | lo 🦟 Configurar bandeja de entrada |
| 🛨 Destacados  |                 |   | Configuration 2                    |
| O Pospuestos  |                 |   |                                    |
| Importantes   |                 |   | renids                             |
| > Enviados    |                 |   | Enviar comentarios +               |
| Borradores 7  | <b>D</b> *      |   | Ayuda                              |
| - Categorías  |                 |   |                                    |

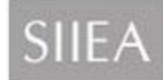

 En el menú superior de la sección Configuración, seleccionar (a) Cuentas y en este apartado elegir la opción (b) Configuración de la cuenta de Google de la sección Cambiar la configuración de la cuenta

| Configuración                          |                                                                |                                           |                     |         |     |
|----------------------------------------|----------------------------------------------------------------|-------------------------------------------|---------------------|---------|-----|
| General Etiquetas Recibidos Cuentas    | Filtros y direcciones bloqueadas                               | Reenvio y correo POP/IMAP                 | Complementos        | Chat    | С   |
| Cambiar la configuración de la cuenta: | Configuración de la cuenta de<br>Cambia tu contraseña y tus op | e Google<br>pciones de seguridad y accede | a otros servicios d | e Googl | le. |
|                                        |                                                                |                                           |                     |         |     |

4. En la pestaña que se abre a continuación, en el panel lateral izquierdo, seleccionar la opción (a) Seguridad

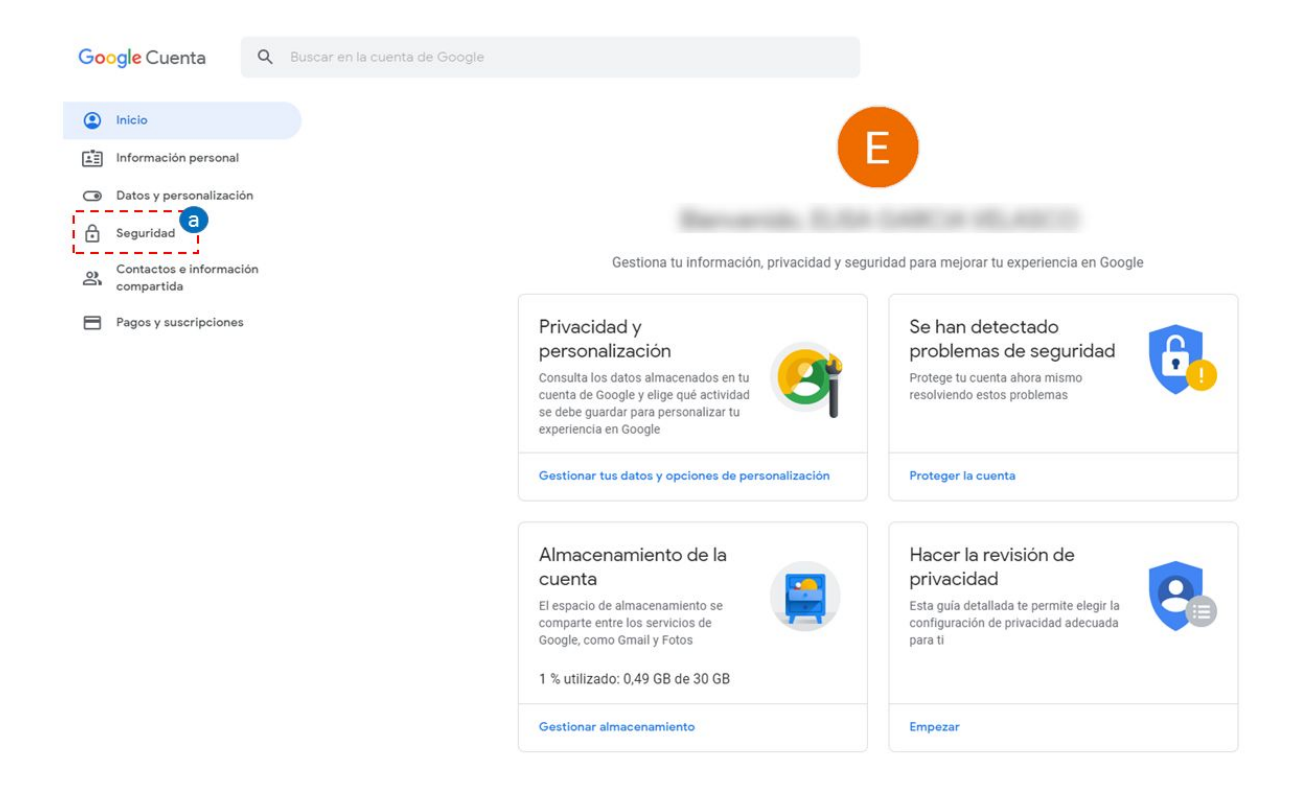

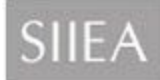

5. El apartado Seguridad está compuesto por varias secciones.

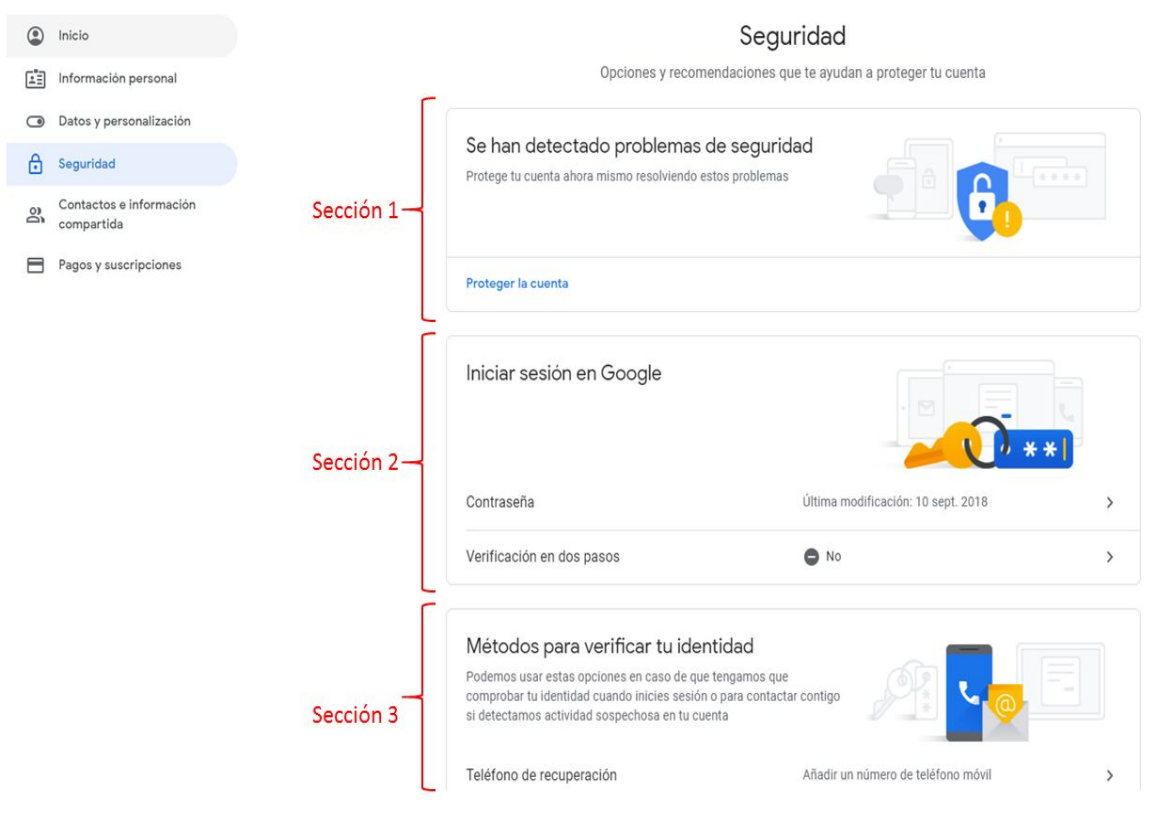

Secciones del apartado Seguridad

En la penúltima sección (a) Acceso de aplicaciones poco seguras ingresar a (b) Activar acceso

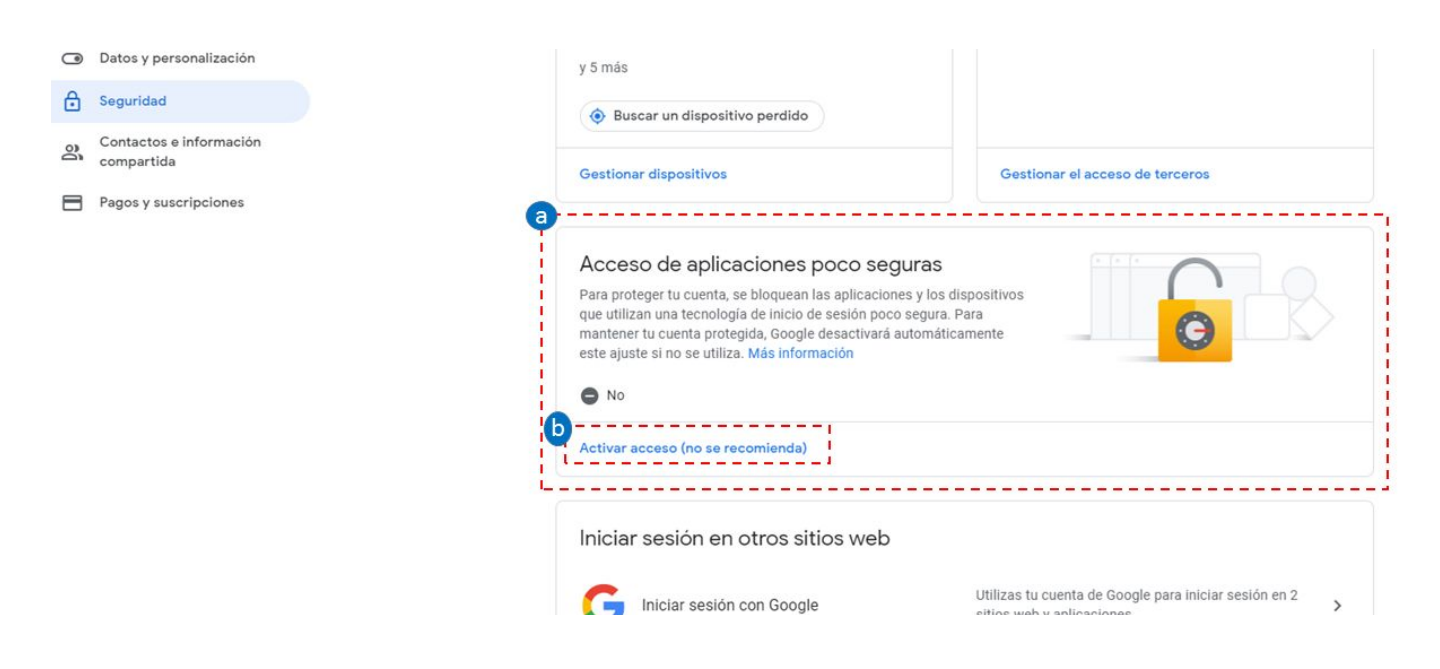

6. Habilitar el acceso.

En caso de que el acceso no esté habilitado, el switch en la parte inferior estará en gris, presionarlo para cambiar el estatus

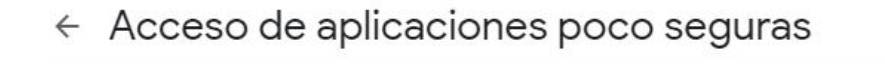

Algunos dispositivos y aplicaciones utilizan una tecnología de inicio de sesión poco segura, lo que aumenta la vulnerabilidad de tu cuenta. Te recomendamos que desactives el acceso de estas aplicaciones, aunque también puedes activarlo si quieres usarlas a pesar de los riesgos que conllevan. Desactivaremos este ajuste de forma automática si no lo utilizas. Más información

| Permitir el acceso de aplicaciones poco seguras: NO | 0 |
|-----------------------------------------------------|---|
|                                                     |   |

Una vez activo, se mostrará el switch en azul

7. Cerrar la pestaña